# Prise en Main de Suffrage Web

# Suffrage Web

# Introduction :

- Suffrage Web est une application de gestion des listes électorales.
- L'application Suffrage Web est de conception "Responsive Web Design".
- Ce concept de site Web offre aux utilisateurs une lecture et une navigation optimales depuis un ordinateur ou une tablette.
- Suffrage Web n'est cependant pas adapté à une utilisation depuis un smartphone.

## Prérequis :

- Pour le fonctionnement de l'application, vous avez besoin :
  - D'une connexion internet.
  - D'un navigateur web récent :
    - Chrome V.45 ou ultérieures
    - Firefox V.32 ou ultérieures
    - Edge
    - Opéra V32 ou ultérieures

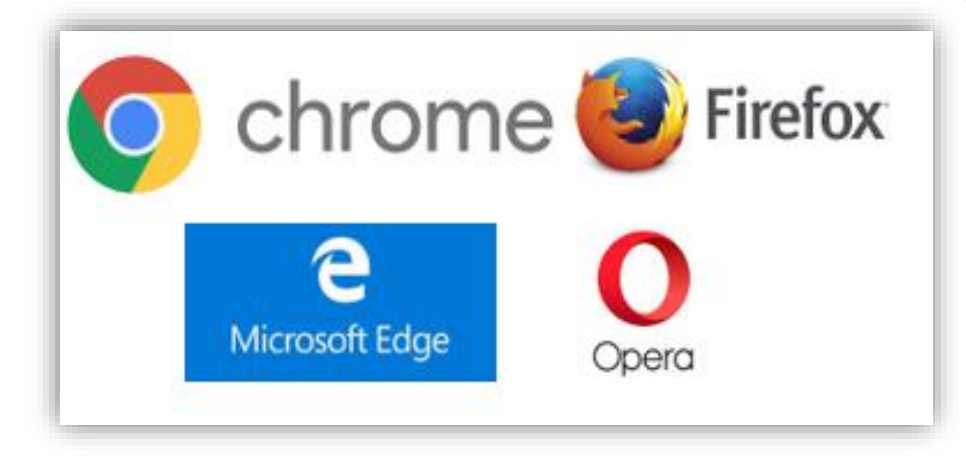

## Connexion

Ouvrez une page Web et connectez vous à l'application Suffrage WEB

<u>Remarque</u> : vous pouvez accéder à notre site, documentation, faq et nouveautés sur les versions Suffrage Web, sans être connecté, en cliquant sur les liens en bas à gauche

|                                                             | Suffrage Web                                                                                        |
|-------------------------------------------------------------|----------------------------------------------------------------------------------------------------|
|                                                             | Nom d'utilisateur                                                                                   |
|                                                             | CONNEXION<br>Veuillez entrer vos identifiants Logitud<br>Cliquez id nour changer votre mot de passe |
| Nouveautés<br>FAQ.<br>Documentation<br>Mentions ligales     |                                                                                                    |
| Logitud fr<br>C logitud<br>© Suffrage Web<br>Version 3.1.19 |                                                                                                    |

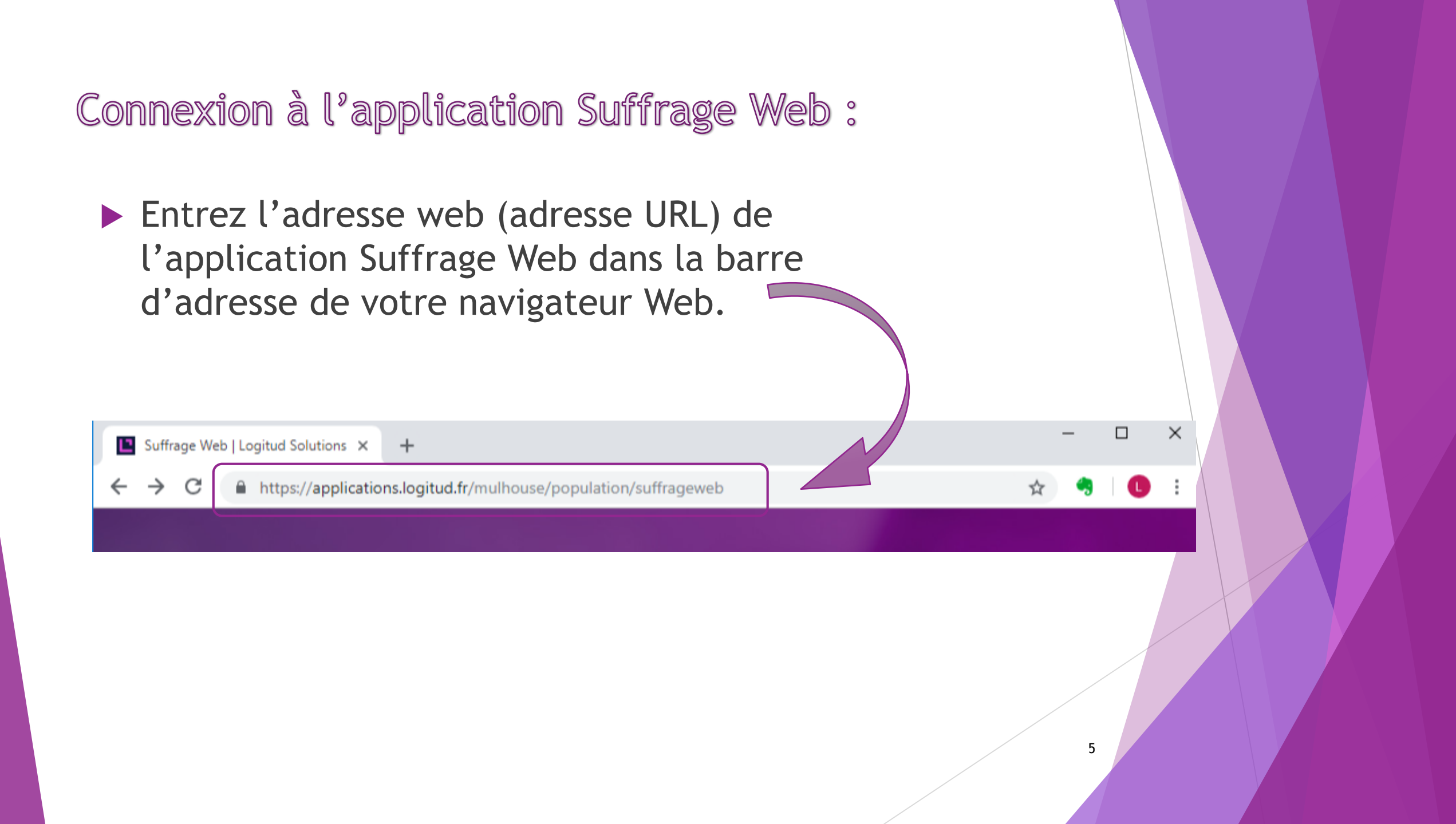

## Définition de l'adresse WEB

- L'adresse Web (adresse URL) communiquée est une adresse sécurisée.
- Elle est basée sur le protocole "https".
- Elle comporte le nom de votre commune.

#### https://applications.logitud.fr/NomDeLaCommune/population/suffrageweb

| Suffrage Web   Logitud Solutions × +                                    |    |   | -  |   | × |
|-------------------------------------------------------------------------|----|---|----|---|---|
| ← → C A https://applications.logitud.fr/mulhouse/population/suffragewee | ≥b | ☆ | 43 | C | ) |
|                                                                         |    |   |    |   |   |
|                                                                         |    |   |    |   |   |
|                                                                         |    |   |    |   |   |
|                                                                         |    |   |    |   | 6 |
|                                                                         |    |   | /  |   |   |

# Connexion

- La connexion s'effectue par 2 identifications :
  - La 1<sup>ère</sup> vous identifie sur Suffrage Web ,
  - La 2<sup>ème</sup> vous identifie auprès du REU (IDENTIFIANTS ELIRE).
- Ce processus de double identifications est obligatoire et permet une sécurisation totale.

| Connexion<br>Veuillez entrer vos identifi | Web           |           |  |
|-------------------------------------------|---------------|-----------|--|
| Veuillez saisir vos identifiant           | ts INSEE      |           |  |
| Adresse Email                             | Adresse Email |           |  |
| Mot de passe                              | Mot de passe  | _ 1       |  |
|                                           |               | CONNEXION |  |
|                                           | STREXION      | 7         |  |

## Connexion:

- Les identifiants Suffrage Web sont :
  - Le nom de l'utilisateur ("election" ou nom de la personne).
  - Le mot de passe personnalisé de l'utilisateur.
- Les identifiants INSEE\* ou Elire sont :
  - Une adresse mail communiquée par l'INSEE pour la connexion au REU,
  - Un mot de passe (créé sur le site web ELIRE).

\*Nota : Les identifiants INSEE sont définis sur le site ELIRE, rubrique "GESTION DES DROITS".

Vous pouvez également visualiser votre mot de passe en cliquant sur l'œil.

| Suffra<br>Nom d'utilisateur<br>election<br>Mot de passe<br>Exemple de mot<br>CO<br>Veuillez entrer v<br>Cliquez ici pour ch | age Web                        |   |
|----------------------------------------------------------------------------------------------------|--------------------------------|---|
| Veuillez saisir vos identifiants                                                                                            | INSEE de ELIRE                 | × |
| Adresse Email                                                                                                    | Exemple.compte.elire@Mairie.fr |   |
| Mot de passe                                                                                                    | Motdepasse68                   |   |
|                                                                                                    |                                |   |

## Page d'accueil :

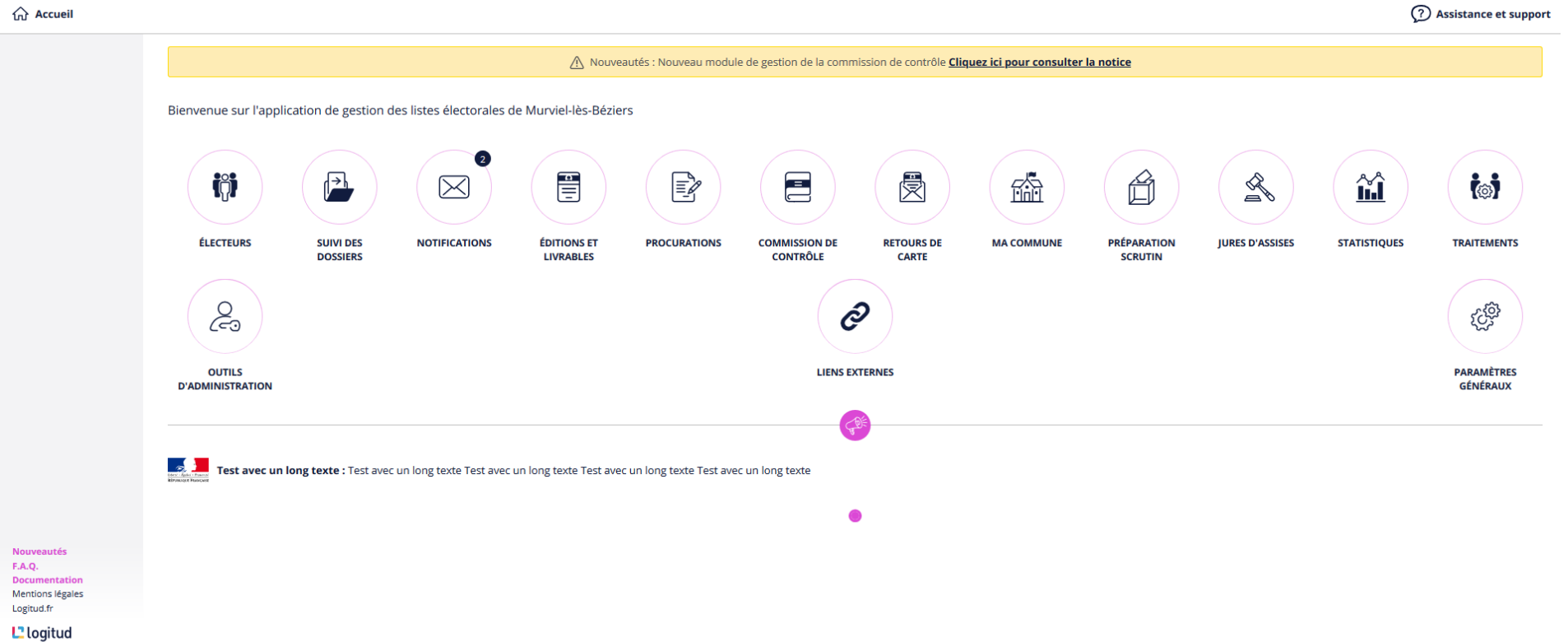

© Suffrage Web Version 3.1.15

## Page d'accueil :

- ► La commune est identifiée.
- Dans le cas de plusieurs mairies, l'utilisateur peut sélectionner son affectation.

| - Suffrage                    | Web Mile de Ment                  | strad / Mathematica                           |                                              |                                        | v P Netffeetier 9        |
|-------------------------------|-----------------------------------|-----------------------------------------------|----------------------------------------------|----------------------------------------|--------------------------|
|                               |                                   | ebaro 7 Maane o Arudy 👻                       |                                              | jerome MAXQUIS                         | Assistance et support    |
|                               | Bienvenue sur l'application de ge | stion des listes électorales de Démonstration |                                              |                                        |                          |
|                               | ÉLECTEURS SUIVI DES               | MESAGES RU LISTES CA                          | LINDRIER PROCURATIONS COmme                  | SSION DE RETOURDE CARTE MA COMMUNE PRE | PARATION JURES D'ASSISES |
|                               |                                   | tor                                           | Q                                            | Ø                                      | \$                       |
|                               | STATISTIQUES                      | TRAITEMENTS                                   | COMPTES                                      | LIENS EXTERNES                         | PARAMÈTRES<br>GÉNÉRAUX   |
|                               |                                   | Actualité REU - Elire : L                     | clòture des inscriptions pour les Européenne | ss est fixée au 30 Mars 2019.          |                          |
| /entions légales<br>ogitud.fr |                                   |                                               |                                              |                                        |                          |
| logitud                       |                                   |                                               |                                              |                                        |                          |

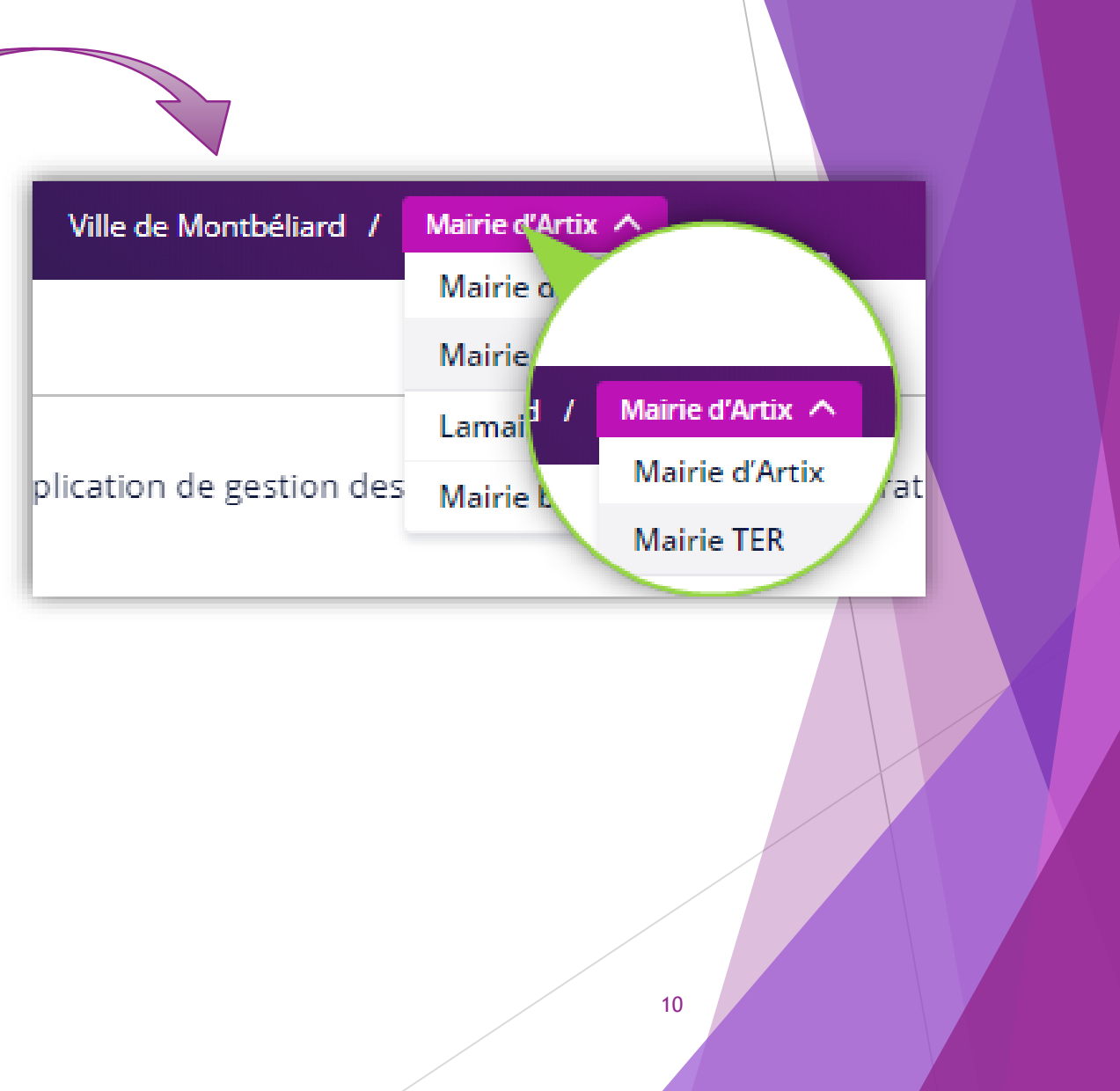

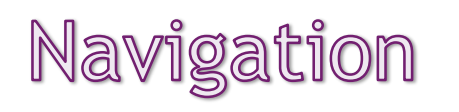

| က် Accueil                                          | Électeurs                                                                        |                   | Fil d'Ariane                   |               | Accéder aux informations et | Déconnexion Consulte                  |
|-----------------------------------------------------|----------------------------------------------------------------------------------|-------------------|--------------------------------|---------------|-----------------------------|---------------------------------------|
| Retour                                              | Rechercher un électeur                                                           |                   |                                |               | paramètres de votre compte. | notifications<br>directeme<br>message |
| (+) Inscrire un<br>électeur                         | Nom                                                                              | Prénom(s)         | Date de naissance              |               | Numéro National Électeur    | Q. RECHERC                            |
| Radier<br>Imprimer les<br>documents                 | <ul> <li>Recherche avancée</li> <li>Effacer les critères de recherche</li> </ul> |                   | Jour / Mois                    | s/ Année      | INE                         |                                       |
| Imprimer la sélection                               | Sélectionnez un ou plusieurs éléments                                            | ]                 |                                |               |                             | Affichage de sur , afficher 25        |
| Accès rapide aux<br>actions les plus<br>fréquentes. | N° électeur ▼ ▲ Statut ▼ ▲                                                       | Type de liste 🔻 🔺 | Nom de naissance (d'usage) 🔻 🔺 | Prénom(s) 🔻 🔺 | Date de naissance 🔻 🔺       | Sexe 🔹 Nationalité 🔹                  |
|                                                     |                                                                                  |                   |                                |               |                             | Precedent                             |